## Instrukcja pobierania zaświadczenia ze szkolenia

Centrum Rozwoju Edukacji Województwa Łódzkiego w Piotrkowie Trybunalskim

- 1. Otworzyć stronę: <u>https://crepiotrkow.edu.pl/</u>
- 2. Zalogować się na swoje konto:

| Woj  | CENTRUM<br>ROZWOJU<br>EDUKACJI<br>EWÓDZTWA ŁÓDZKIEGO<br>POTEKOW TEVEUNALSKI | ,           | ZO                | ZGŁOSZENIE ONLINE Q A A A A A A A A A A A A A A A A A A |           |                |                               |             |         |             |              |
|------|-----------------------------------------------------------------------------|-------------|-------------------|---------------------------------------------------------|-----------|----------------|-------------------------------|-------------|---------|-------------|--------------|
| CENT | RUM ROZWOJU EDUKACJI                                                        | AKTUALNOŚCI | KADRA SZKOLENIOWA | SZKOLENIA                                               | DZIAŁANIA | BIBLIOTEKA     | PUBLIKACJE                    | DO POBRANIA | KONTAKT | ZALOGUJ SIĘ | $\mathbf{)}$ |
|      | ZALOGUJ                                                                     | SIĘ         |                   |                                                         |           |                |                               |             |         |             |              |
|      |                                                                             |             |                   |                                                         |           |                |                               |             |         |             |              |
|      |                                                                             |             | E-MAIL:           |                                                         |           |                |                               |             |         |             |              |
|      |                                                                             |             | ZALOGUJ           | SIĘ                                                     |           | PRZYP<br>N     | OMNIJ HASŁO<br>ie masz konta? |             |         |             |              |
|      |                                                                             |             |                   |                                                         | LIKNIJ    | TOTAS, aby się | zarejestrowac.                |             |         |             |              |

3. Najechać myszką na swoje imię i nazwisko a następnie wybrać Panel Klienta

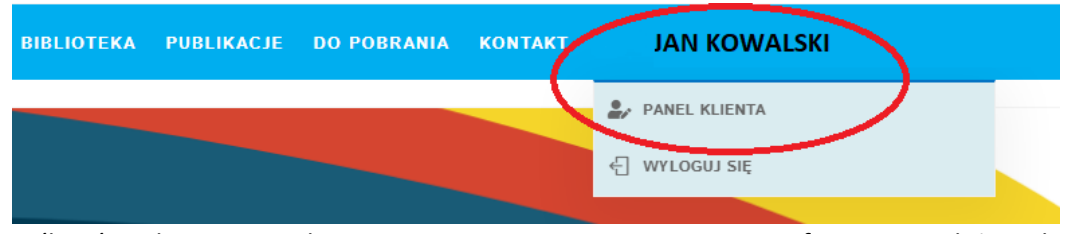

4. Jeśli zaświadczenie zostało wygenerowane, pojawi się stosowna informacja. Należy wybrać opcję Pobierz certyfikat.

| Twoje kursy  | Twoje kursy 🕹 Twoje dane |         |              |                    |  |  |  |  |  |  |  |
|--------------|--------------------------|---------|--------------|--------------------|--|--|--|--|--|--|--|
| Kurs         |                          | Cena    | Czas trwania | Opcje              |  |  |  |  |  |  |  |
| Kurs testowy |                          | 0.00 zł | 3 godz.      | Pobierz certyfikat |  |  |  |  |  |  |  |

5. Zapisać na komputerze i/lub wydrukować.